# INSTRUCTIVO DE INSCRIPCIÓN AL MODULO EN LÍNEA

Habilidades para la Vida 2020

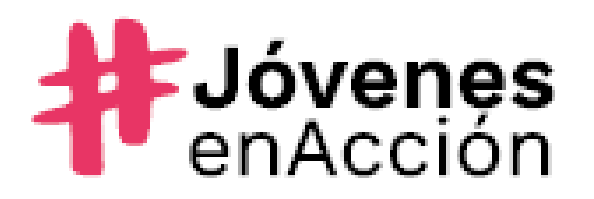

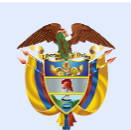

La equidad Prosperidad es de todos Social

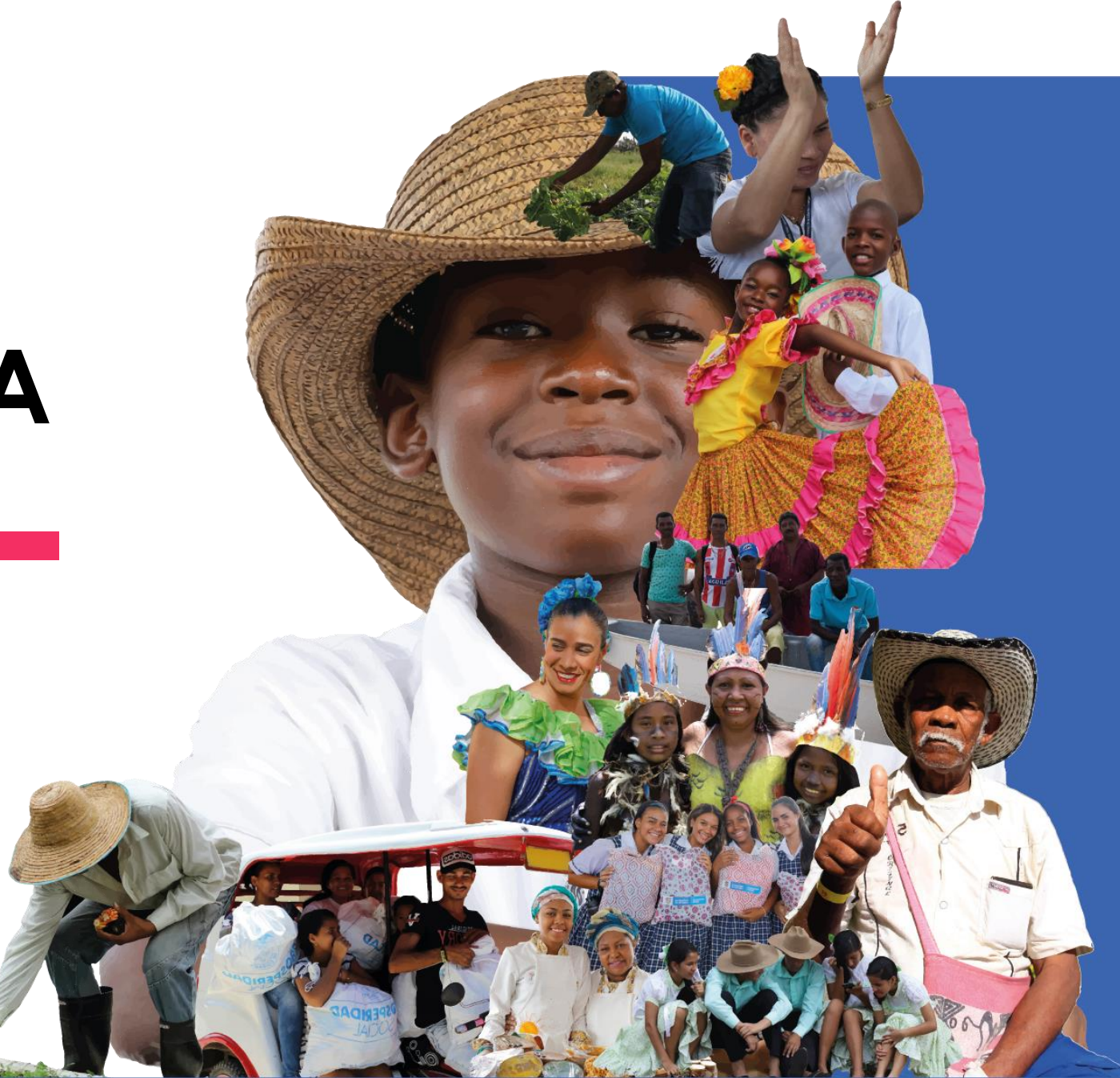

### 1. Ingresa a hpv.prosperidadsocial.gov.co

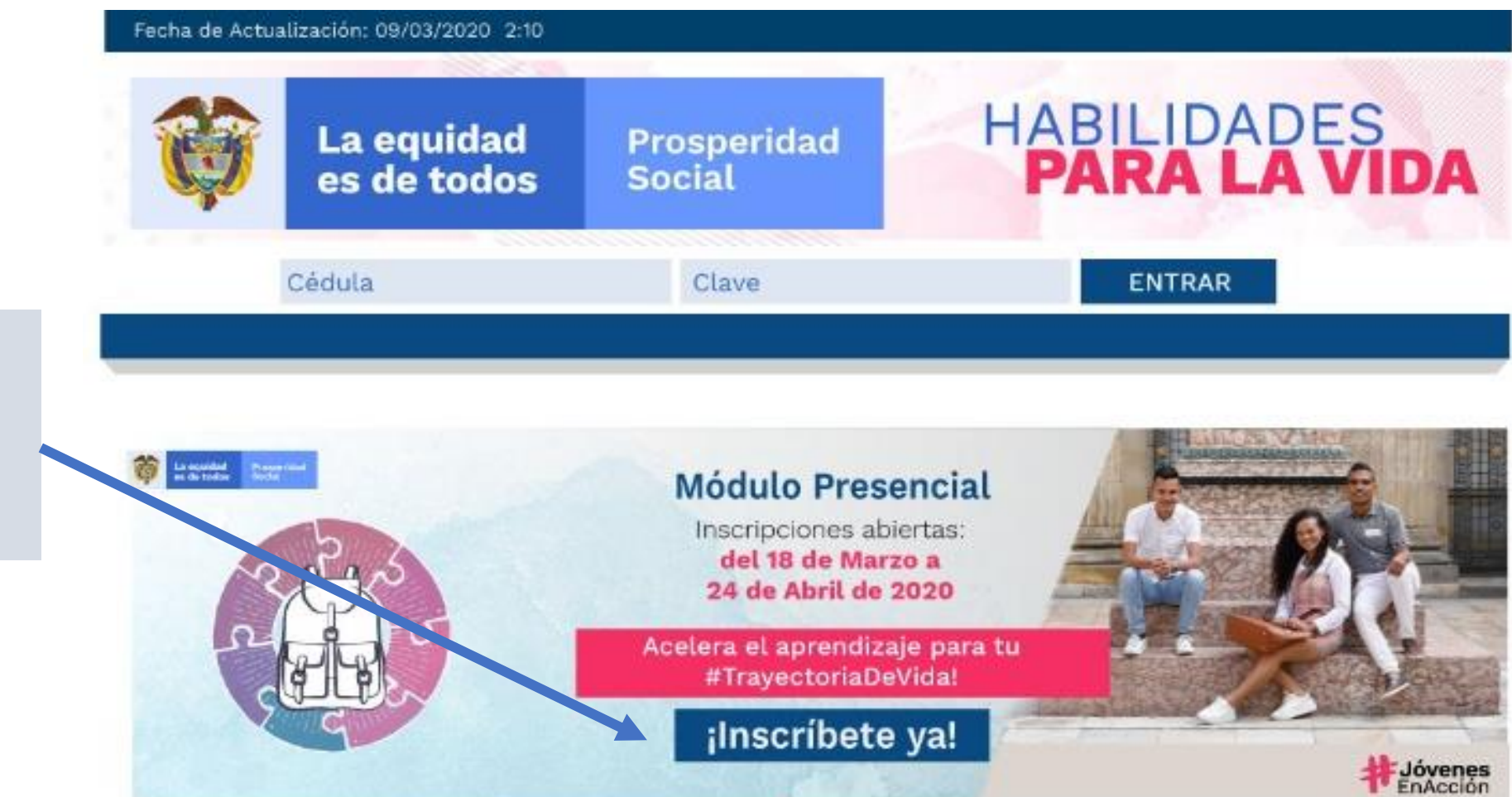

 Haz Click sobre el banner que dice Inscríbete ya

**Prosperidad** 

Social

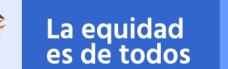

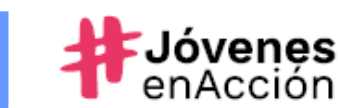

# 2. Completa tus datos de registro

- Completa tus datos de registro tal y como se encuentran registrados en el SIJA (Sistema de Información de Jóvenes en Acción):
  - Selecciona tu tipo de documento
  - Al escribir tu número de Documento, no emplees puntos, ni comas, ni ningún carácter especial.
  - Indica tu fecha de nacimiento

ovenes

Selecciona el botón aceptar

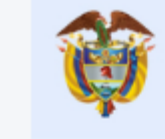

### Módulo Presencial Habilidades para la Vida

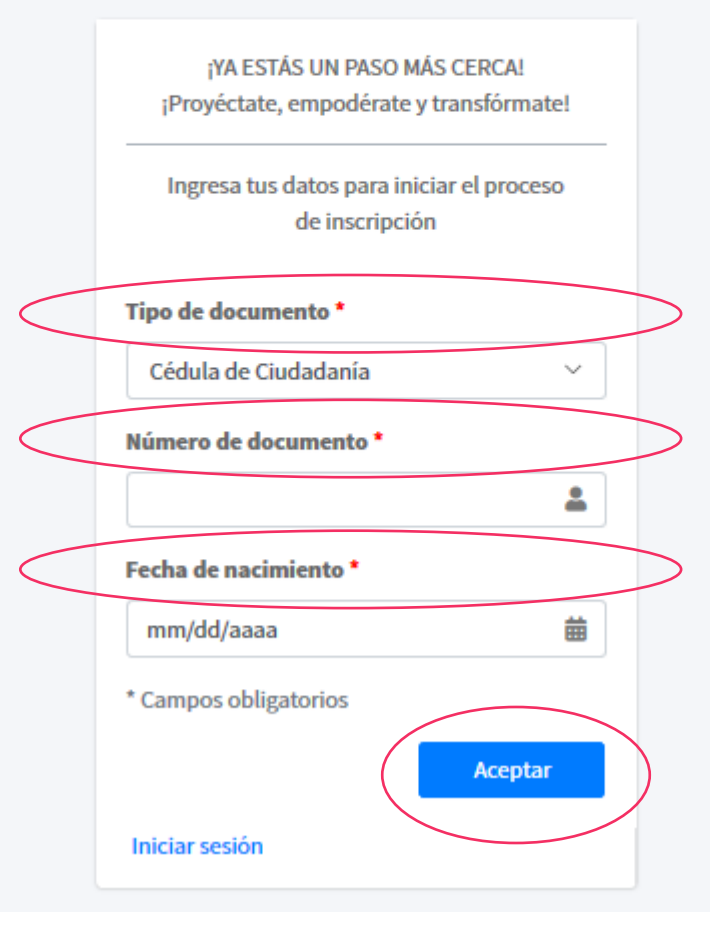

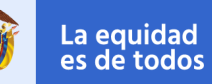

Prosperidad

Social

### 3. Completa tus datos de inscripción

- Escribe tus datos de contacto sin errores para garantizar que nos comuniquemos de forma oportuna en este proceso:
  - Correo electrónico
  - Teléfono fijo y móvil.
- Si eres miembro de algún grupo étnico selecciona en las listas desplegables el grupo y la comunidad a la que perteneces.
- Indica el estrato socio económico bajo el cual llegan los recibos al lugar donde vives.
- Cuéntanos a que actividad dedicas el tiempo libre.
- Revisa y acepta los términos y condiciones
- Da clic en el botón inscribirme.

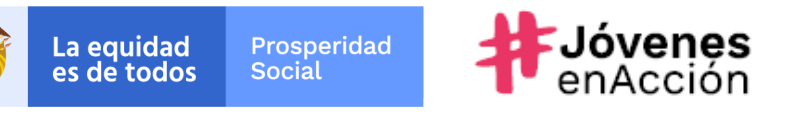

| Image: Constraint of the sector of the sector of the sec | Teléfono fijo<br>8104500                                                                                              |
|----------------------------------------------------------------------------------------------------|----------------------------------------------------------------------------------------------------|
| Inscripción al Módulo Presencial de<br>Habilidades para la Vida                                                                                                    | Teléfono móvil *<br>3103006656<br>Teléfono móvil alternativo                                                          |
| ¡Acelera el aprendizaje para tu #TrayectoriaDeVida!<br>Completa los siguientes campos con tus datos personales. Verifica que e<br>correctamente escritos para garantizar que estemos siempre en contacto                                                                                                    | estén<br>Comunidad *                                                                                                  |
| Tipo de documento<br>Cédula de Ciudadanía<br>Número de documento                                                                                                    | Amburibidó ~<br>Discapacidad<br>Ninguna ~                                                                             |
| 12345678<br>Fecha de nacimiento<br>15/05/2020                                                                                                    | 3 ~<br>Actividad a la que dedicas tu tiempo libre                                                                     |
| Correo electrónico * Teléfono fijo                                                                                                    | Artes<br>He leído y acepto las condiciones de tratamiento de datos, registro y uso de imagen<br>* Campos obligatorios |
|                                                                                                    | Inscribirme                                                                                                    |

### 4. Completa tu encuesta de entrada.

 Compártenos tus conocimientos y opiniones. Estas en libertad de responder las preguntas de acuerdo a tus conocimientos y actitudes. Tus respuestas serán tratadas de manera confidencial y solo se analizarán desde una perspectiva estadística.

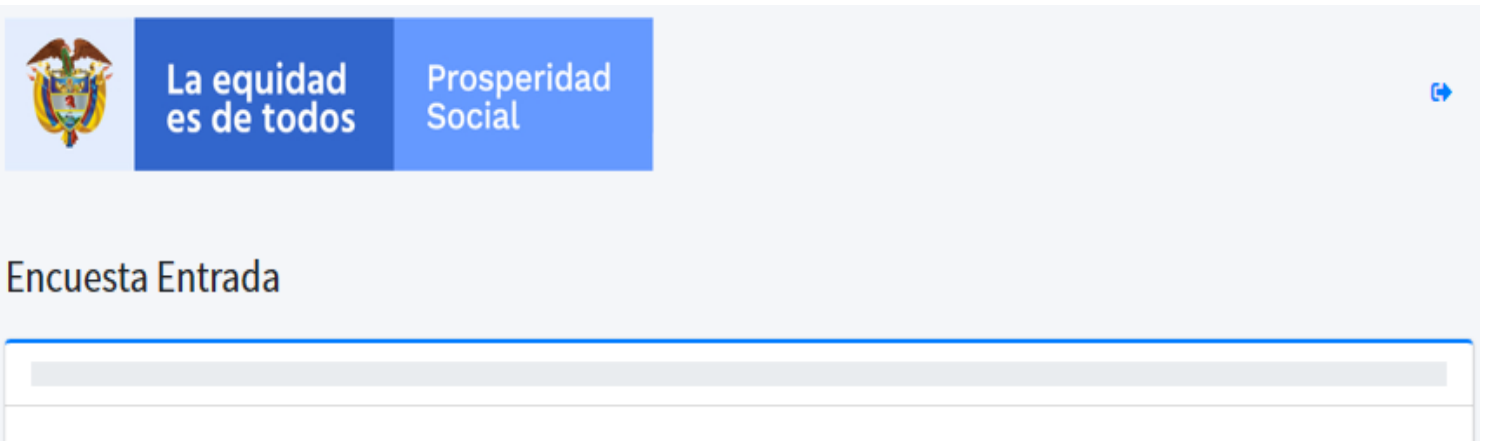

Módulo Presencial Habilidades para la Vida

Apreciado participante:

Te invitamos a responder la siguiente encuesta, con el fin de conocer tu opinión y actitud frente a algunas situaciones de la vida. Lee cuidadosamente cada una de ellas y selecciona una respuesta que refleje tu experiencia o con la que te identifiques.

Esta información será tratada de manera confidencial, agradecemos tu honestidad y participación.

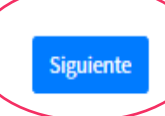

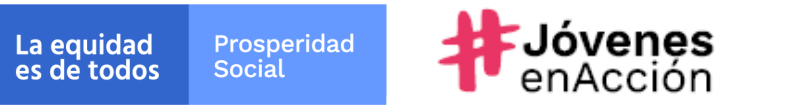

### 5. Elige tu grupo

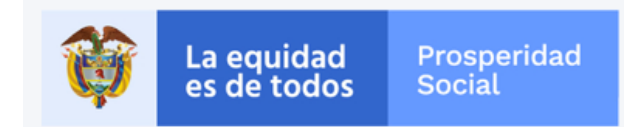

### Elige tu Grupo

¡Toma el control de tu Trayectoria de Vida!

- Indica tu departamento y municipio. Esto te permitirá seleccionar un grupo con participantes del municipio y departamento en que te encuentras ubicado.
- NOTA: Joven en Acción, si no encuentras tu municipio, <u>selecciona</u> <u>el departamento y municipio más</u> <u>cercano a tu región</u> para ver la oferta y elegir un grupo. Así podrás seleccionar un grupo con otros Jóvenes en Acción de tu región

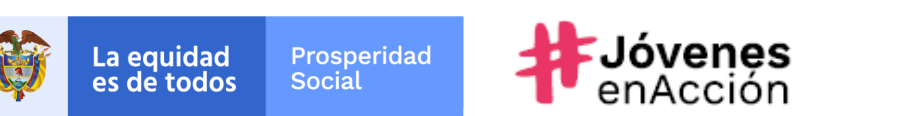

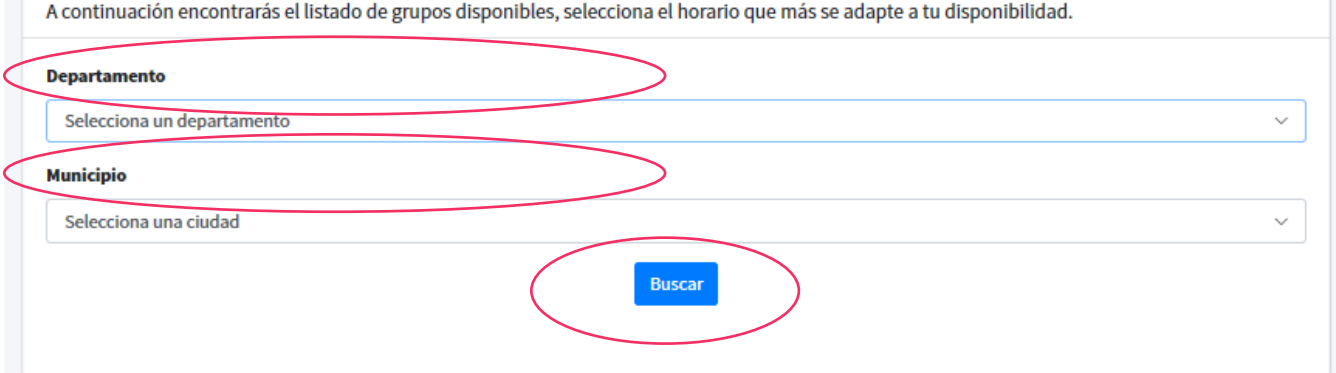

La equidad Prosperidad es de todos Social

Elige tu Grupo ¡Toma el control de tu Trayectoria de Vida!

A continuación encontrarás el listado de grupos disponibles, selecciona el horario que más se adapte a tu disponibilidad.

| De | partamento   |               |                             |                     |       |               |            |             |   |
|----|--------------|---------------|-----------------------------|---------------------|-------|---------------|------------|-------------|---|
|    | Bogotá, D.C. |               |                             |                     |       |               |            | ~           |   |
| М  | inicipio     |               |                             |                     |       |               |            |             |   |
|    | Bogotá, D.C. |               |                             |                     |       |               |            | ~           |   |
|    |              |               |                             | Buscar              |       |               |            |             |   |
|    | Grupo ↑↓     | Dirección     | Descripción de la dirección | Cupos disponibles 🚸 | Día 💠 | Hora inicio 🔸 | Hora fin 🔸 |             |   |
|    | Bogotá - G1  | Calle 1 # 2-3 | Institución Educativa ABC   | 40                  | Lunes | 09:00 a.m.    | 09:00 a.m. | Inscribirme | ) |
|    | Bogotá - G3  | Calle 1 # 2-3 | Institución Educativa ABC   | 40                  | Lunes | 09:00 a.m.    | 09:00 a.m. | Inscribirme |   |

### 6. Confirma tu elección

- A fin de evitar contratiempos, el sistema te solicitará verificar si estás seguro de tu selección. Si los datos del grupo corresponden a la opción elegida haz clic en el botón verde.
- NOTA: Si este no es el grupo que más te favorece, selecciona el botón rojo y verifica tu opción.

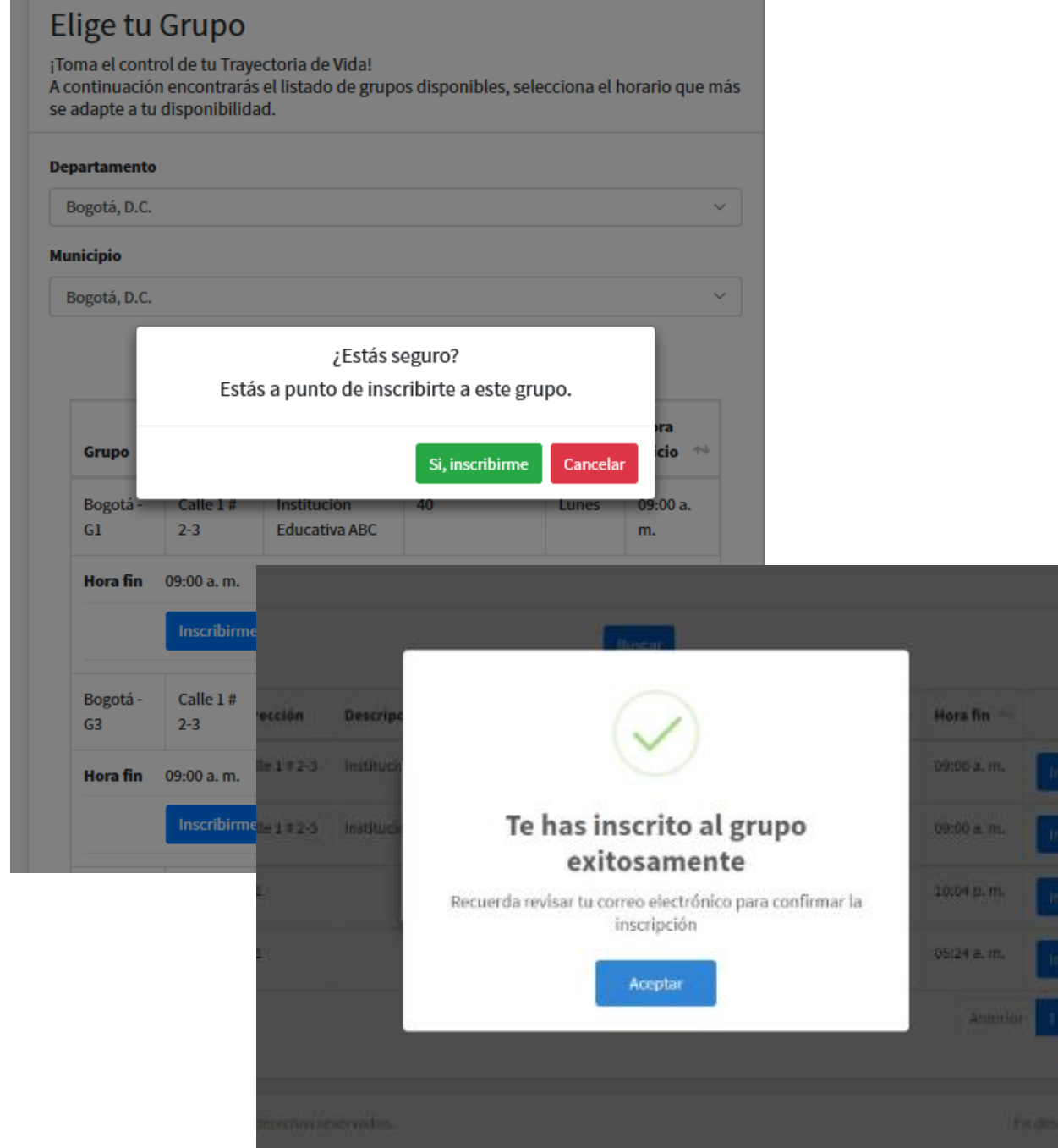

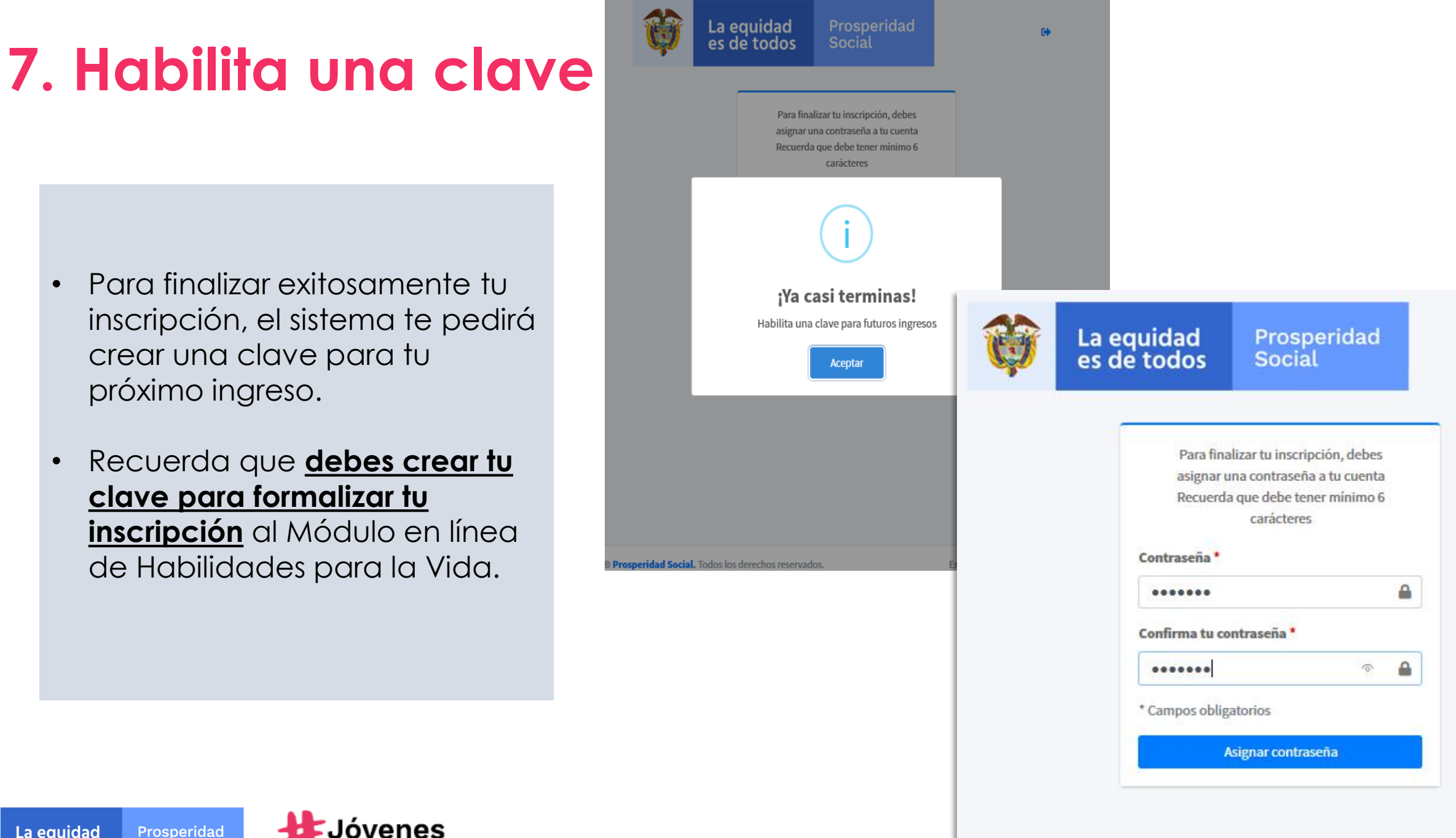

La equidad Prosperidad Social es de todos

•

٠

¡YA ESTÁ!

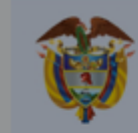

La equidad es de todos

rosperidad Social. Todos los derechos reservados.

Prosperidad Social

 Revisa tu correo, encontrarás un mensaje que te recordará:

- El grupo al que te has inscrito
- El enlace desde el cual puedes vincularte.

Prosperidad

Social

La equidad

es de todos

- Los términos y condiciones.
- El link para descargar el material que necesitarás en cada taller.

ovenes

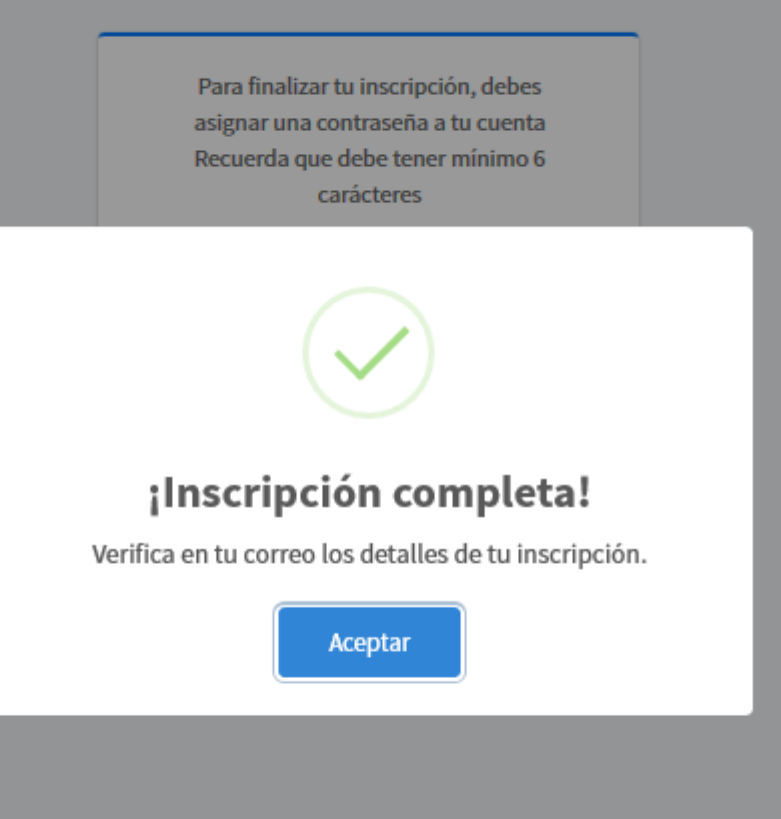

### **¡CONOCE EL SISTEMA DE INFORMACIÓN DE HpV!**

- Con la clave que creaste durante tu proceso de inscripción, podrás acceder al sistema de información con tu usuario (documento de identificación).
- Esta plataforma te permite: ٠

**Prosperidad** 

Social

La equidad es de todos

- Consultar los datos de tu grupo
- Consultar tus asistencias
- Completar tus encuestas
- Repasar los términos y condiciones
- Descargar tu certificado al finalizar los talleres.

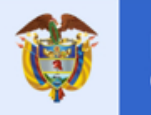

La equidad es de todos

Módulo Presencial Habilidades para la Vida

### Mis datos Mi grupo Luis Miguel Garcia Villa Bogotá - G1 E Tipo de documento: Cédula de Programa: Jovenes en Acción Ciudadanía Departamento: Bogotá, D.C. # Número de documento: 12345678 Ciudad: Bogotá, D.C. Correo electrónico: Dirección: Calle 1 # 2-3 Q Descripción de la dirección: Institución macaber25@live.com J Teléfono: 8104500 Educativa ABC Teléfono móvil: 3103006656 Facilitador: Bernardo Gómez Estado HpV: Inscrito Fechas de inicio y fin: 18/05/2020 06/07/2020

| Asistencias a talleres                       |                     |        | Certificado                   |                |
|----------------------------------------------|---------------------|--------|-------------------------------|----------------|
| Taller                                       | Fecha<br>programada | Asistí | En esta sección podrás desca  | rgar tu        |
| 1 - Descubriendo mi<br>realidad              | 18/05/2020          |        | ceruncado una vez inalices io | os talleres.   |
| 2 - Conociendo mi<br>camino                  | 25/05/2020          |        | Des                           | cargar certifi |
| 3 - Fortaleciéndome<br>en las adversidades   | 01/06/2020          |        |                               |                |
| 4 - Otra mirada otros<br>zapatos             | 08/06/2020          |        |                               |                |
| 5 - Juntos somos más<br>fuertes              | 15/06/2020          |        |                               |                |
| 6 - Empoderándome                            | 22/06/2020          |        |                               |                |
| 7 - Abriendo<br>ventanas de<br>oportunidades | 29/06/2020          |        |                               |                |
| 8 - Enfrentando retos                        | 06/07/2020          |        |                               |                |

## ¡PREPÁRATE PARA TU PROXIMA SESIÓN!

**Microsoft Teams** 

- Copia el enlace de la dirección de tu grupo y pégalo en el navegador de tu preferencia
- Se abrirá una ventana como la que aparece a continuación.
- Si te encuentras desde un dispositivo PC o Android, escoge la opción: UNIRSE POR INTERNET EN SU LUGAR.
- Alista colores, marcadores, esferos y tu mejor actitud para participar en cada taller.

Disfrute de lo mejor de las reuniones de Teams con la aplicación de escritorio Descargar la aplicación de Windows Unirse por Internet en su lugar ¿Ya tiene la aplicación de Teams? Iniciarlo ahora

Divulgaciones de terceros

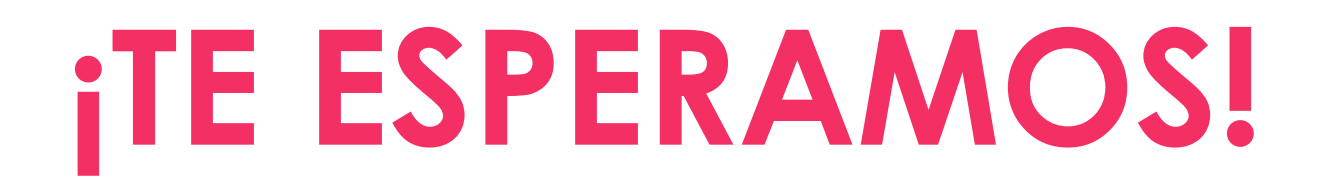

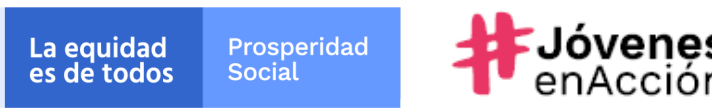